#### Elektronik Belge Yönetim Sistemi

#### Sisteme Giriş ve Yazı Hazırlama İşlemi

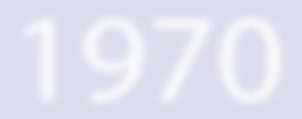

## Sisteme Giriş

https://ubys.ogu.edu.tr:90/

Adresinden gerçekleştirilmektedir.

# SMANGAZIO

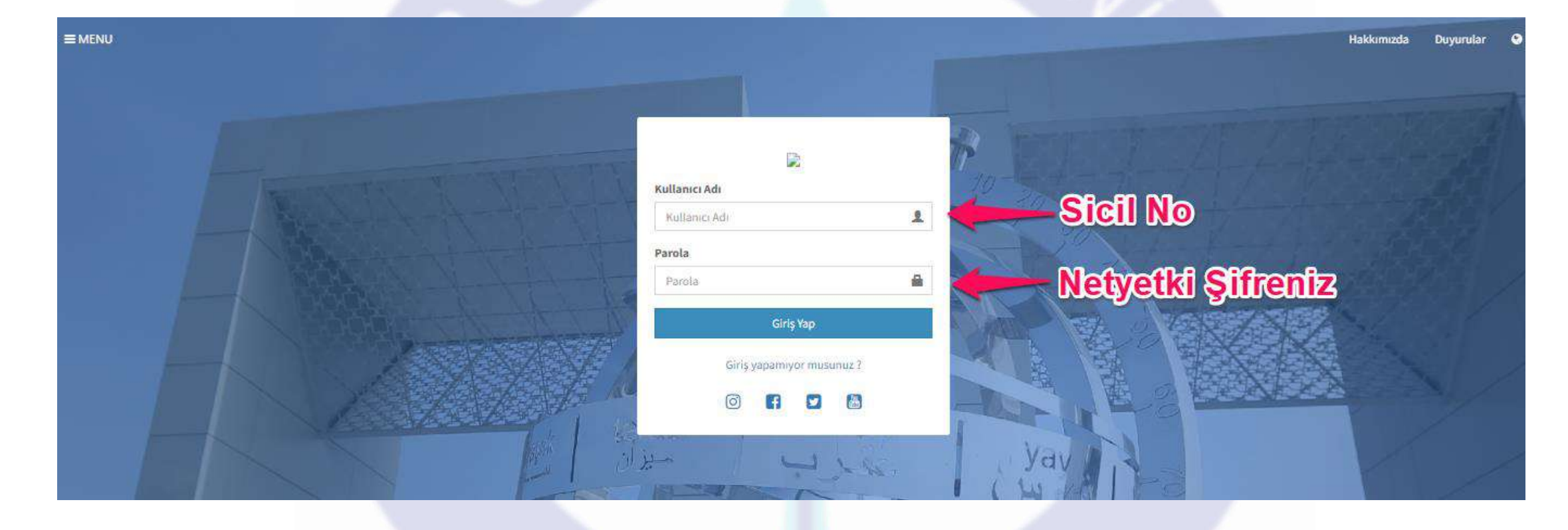

# Kullanıcı Adı : Sicil No (Örnek : G0888) Şifre : Netyetki Şifreniz

#### Hakkımızda Duyurular 😵

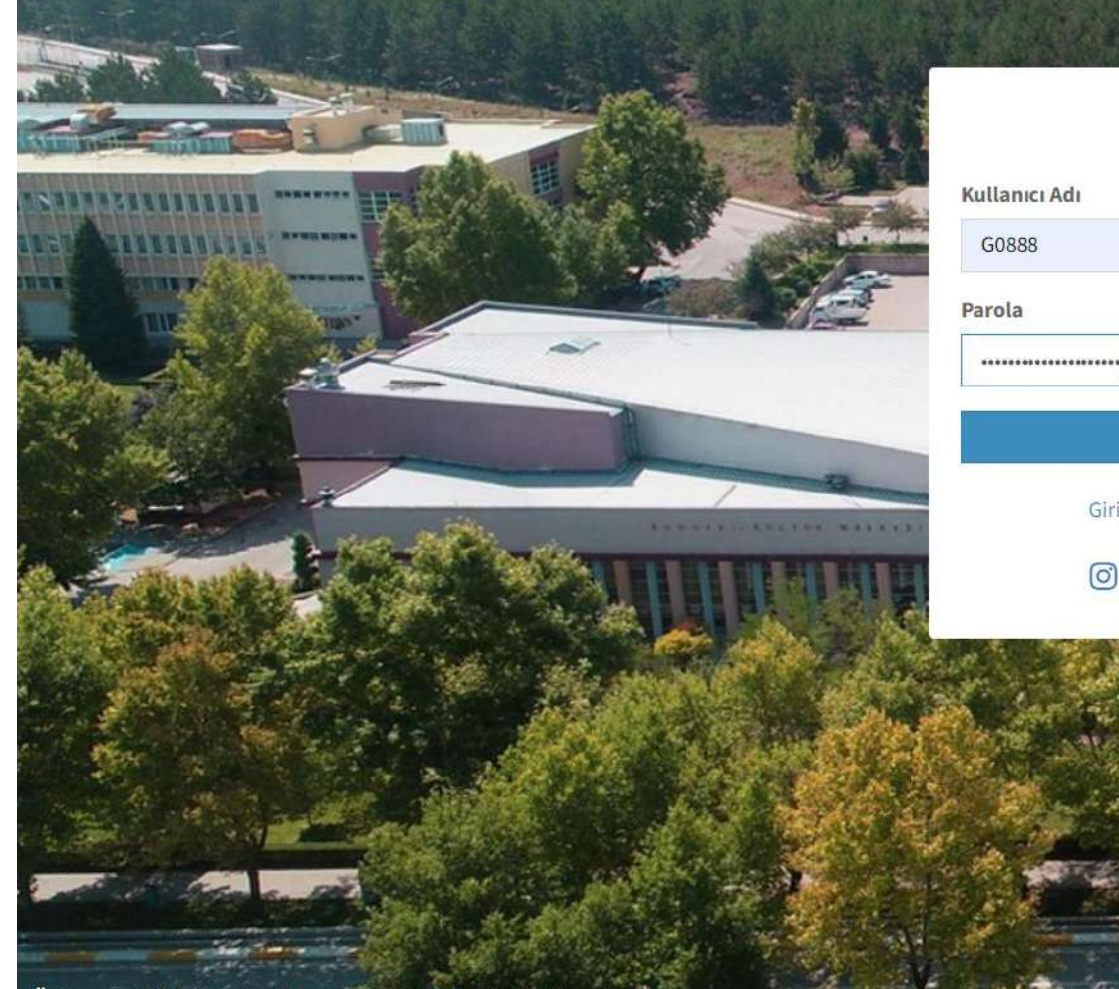

Üniversite Bilgi Yönetim Sistemi © 2022 UBYS, Tüm Hakları Saklıdır.

Giriş yapamıyor musunuz?

o f У 🛗

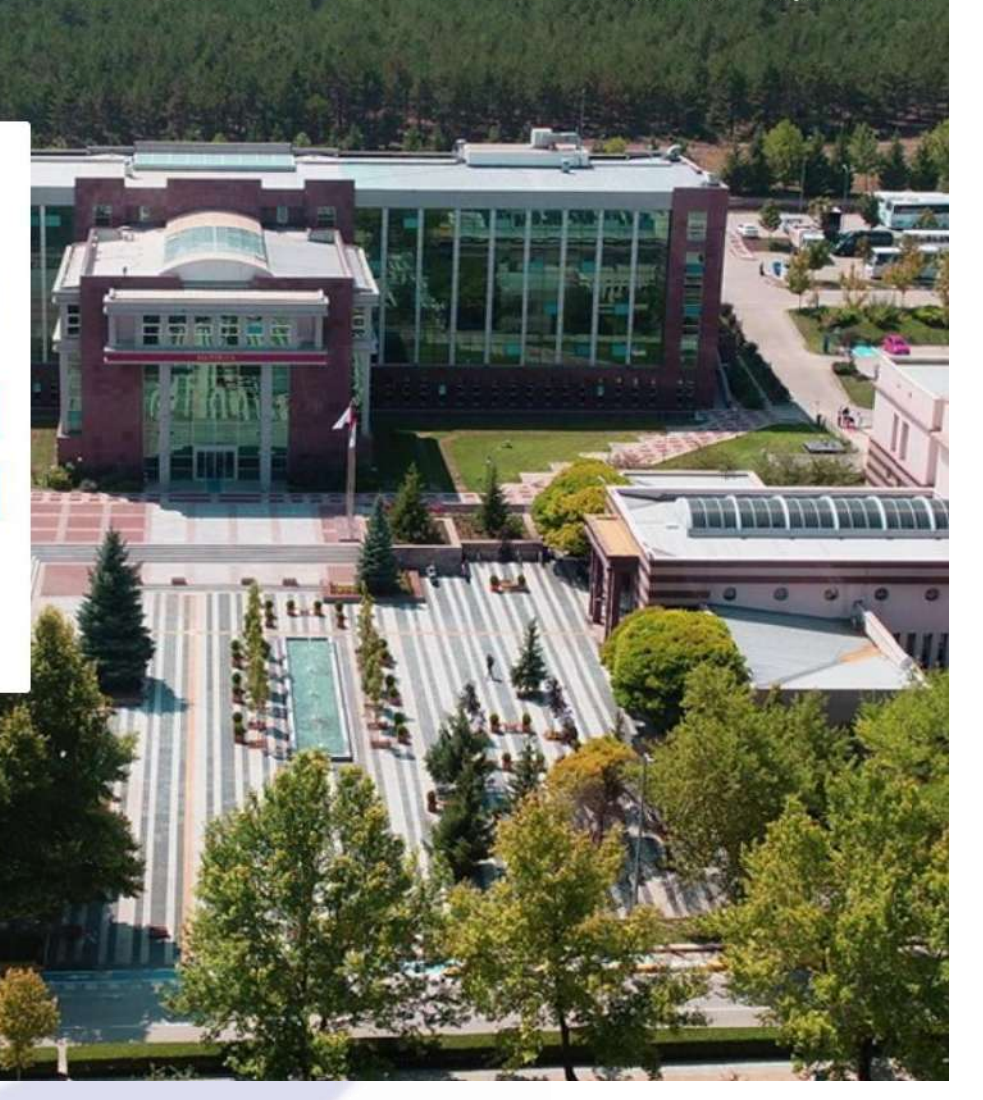

#### Sisteme giriş için onayınız istenecektir.

#### ← → C 🔒 ubys.ogu.edu.tr:90

• Q @ ☆ □ ≗ :

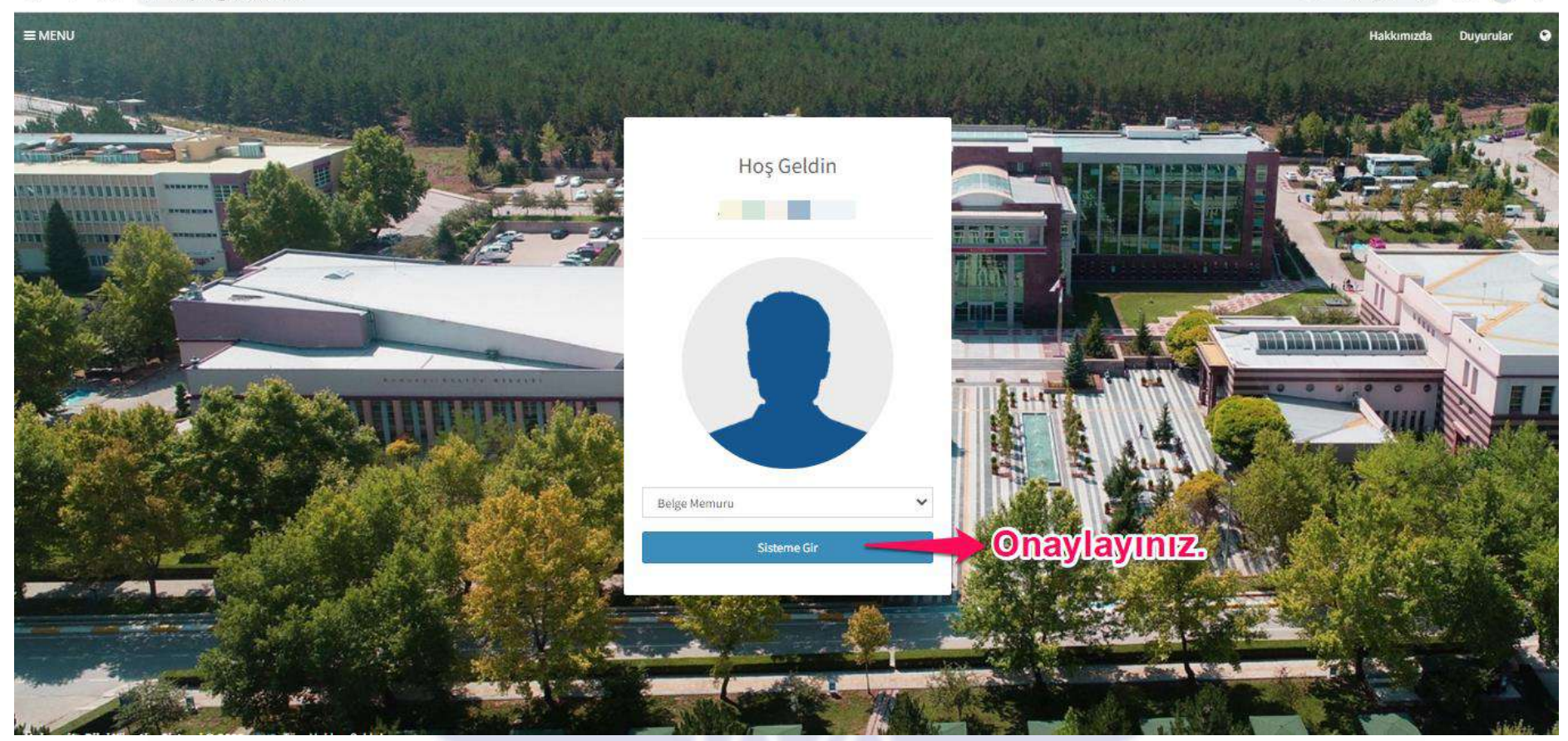

| <b>∃</b>                  |                    |
|---------------------------|--------------------|
| HATICE ÇEVİK              | Kişisel Kısayollar |
| ★ Belge Memuru 🗸 🖈        | + Yeni Widget Ekle |
| Kişisel                   |                    |
| Mesajlar 💿                |                    |
| Anketler 0                |                    |
| Hsp.Ayar                  |                    |
| Kullanıcı Portal Ayarları |                    |
| Hızlı Linkler             |                    |
| C Telefon Rehberi         |                    |
| Solution Web Sayfası      |                    |
| i ÜBYS Destek             |                    |
| Kurumsal Değerlendirme    |                    |
|                           |                    |

| E      | HATICE ÇEVİK | ტ   |
|--------|--------------|-----|
| *      | Belge Memuru | × * |
| Kişis  | sel          |     |
| $\sim$ | Mesajlar     | 0   |
|        | Anketler     | 0   |
|        |              |     |
| 2      | Hsp.Ayar     |     |

•Belge memuru pozisyon hesabınızı açmış olacaksınız. Sol üst köşede menü tıklandığında yetkilendirildiğiniz menülere ulaşabileceksiniz. EBYS modülüne ulaşabilmek için bir sonraki adımları takip ediniz.

#### Belge Modülüne Giriş

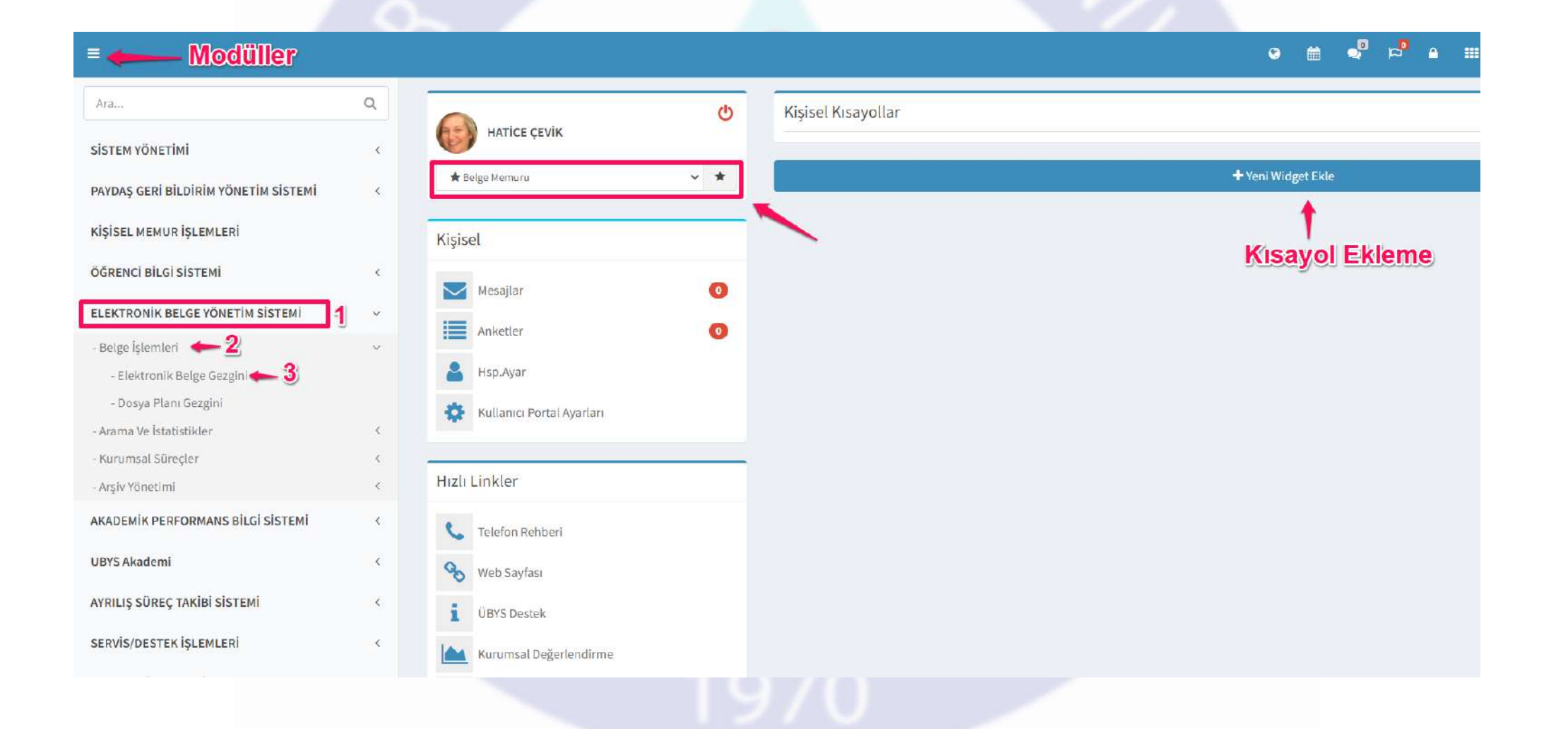

#### Yeni Belge Oluşturmak

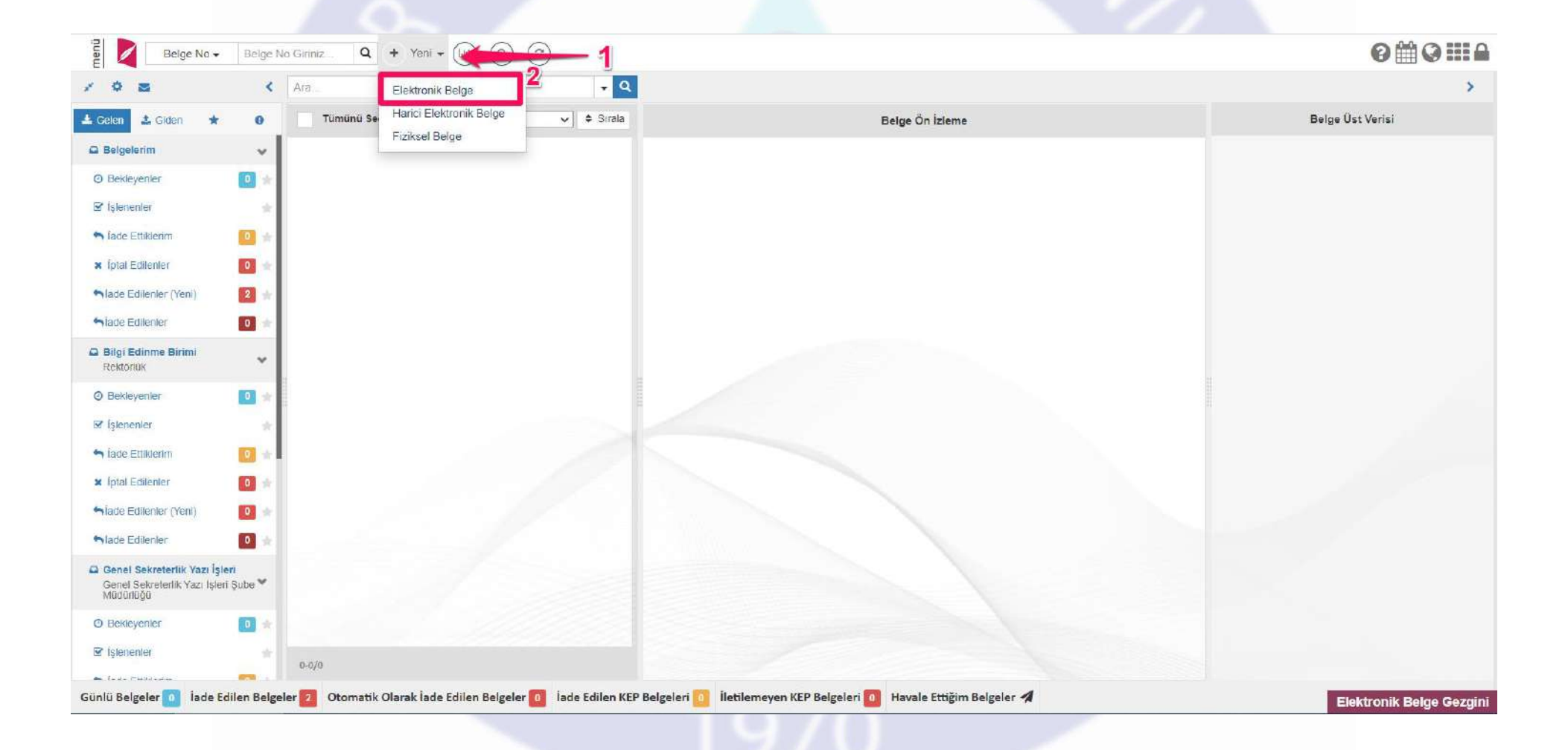

#### Hangi birim üzerinden yazı yazmak istiyorsanız seçiniz.

| Yeni Elektror                                                   | nik Belge                                | ×                       |
|-----------------------------------------------------------------|------------------------------------------|-------------------------|
| Celan 🛧 🙃 Tumunu Seç 🛛 🗸 Sirala                                 | Belge Ön Izleme                          | Belge Üst Verisi        |
| Bilgi Edinme Birimi bir                                         | imi ile ( Rektörlük )                    |                         |
| Elektronik Belge Yönetim Sistemi Birimi birimi ile ( Elekt      | ronik Belge Yönetim Sistemi Koo          | rdinatör Yardımcılığı ) |
| Genel Sekreterlik Yazı İşleri birimi ile ( Gene                 | el Sekreterlik Yazı İşleri Şube Mü       | dürlüğü )               |
| 🐣 Kişisel - Bilgi Edinme Birimi Şef pozisy                      | onu ile (Dilekçe) - Bilgi Edinme         | Birimi                  |
| Kişisel - Elektronik Belge Yönetim Sistemi Birimi Şef poz Birim | tisyonu ile (Dilekçe) - Elektronik<br>ni | Belge Yönetim Sistemi   |
| Kişisel - Genel Sekreterlik Yazı İşleri Şef pozisy              | onu ile (Dilekçe) - Genel Sekret         | erlik Yazı İşleri       |

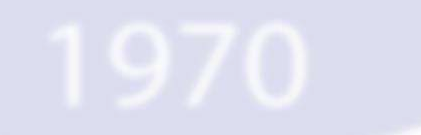

|  |                 | 🗶 iptal           |                   |                                          |     |                                                                                                    |   | 0 0 🛍 |  |
|--|-----------------|-------------------|-------------------|------------------------------------------|-----|----------------------------------------------------------------------------------------------------|---|-------|--|
|  |                 | Gizlilik D        | Derecesi Seçimi   |                                          |     | ×                                                                                                    |   |       |  |
|  | 🏫 Üst Veri      | В                 |                   | Concernance (                            |     | ,11.202                                                                                                    | 2 | 8     |  |
|  | X Editor        | Belge             | Gizlilik Derecesi | Seçiniz                                  | ~   |                                                                                                    |   |       |  |
|  | X Beige Not     | Gönde             |                   | Tasnif Dışı<br>Hizmete Özel              |     | -                                                                                                    |   |       |  |
|  | 💿 On izleme     |                   |                   | Özel<br>Gizli                            |     | Tamam                                                                                                    |   |       |  |
|  | Aher            |                   |                   | Çok Gizli                                |     |                                                                                                    |   |       |  |
|  | ø imza          | Dosya Planı Ögesi | Dosya Plani       |                                          |     |                                                                                                    |   | Q     |  |
|  | 🗶 Imza Notu     | Konu              |                   |                                          |     |                                                                                                    |   |       |  |
|  | 🕜 Ek            | Rona              |                   |                                          |     |                                                                                                    |   |       |  |
|  | < ilişki        | Başlık            |                   |                                          |     |                                                                                                    |   |       |  |
|  | 𝕜 ligiler       | Açıklama          |                   |                                          |     |                                                                                                    |   |       |  |
|  | 🔀 Ç. Referans   |                   |                   |                                          |     |                                                                                                    |   |       |  |
|  | Dinamik Östveri |                   |                   |                                          |     |                                                                                                    |   | 4     |  |
|  |                 | 71                |                   | 1. 1. 1. 1. 1. 1. 1. 1. 1. 1. 1. 1. 1. 1 | 100 | A CONTRACTOR OF A CONTRACTOR OF A CONTRACTOR OF A CONTRACTOR OF A CONTRACTOR OF A CONTRACTOR OF A CONTRACTOR OF |   |       |  |

| Gizlilik Derecesi Seçir | ni         |             |   | × |
|-------------------------|------------|-------------|---|---|
| Gizlili                 | k Derecesi | Tasnif Dışı | ~ |   |
|                         |            |             |   |   |

### Üst Veri Girişi

| 🔶 Üst Veri      | Belge Türü        | Yazı 🗸 🗲                                              | 💳 ┨ Belge Tarihi              | 29.11.2022              | <b>m</b>                |
|-----------------|-------------------|-------------------------------------------------------|-------------------------------|-------------------------|-------------------------|
| 🗙 Editör        | Belge Kategorisi  | Kurum içi yazışma                                     | = 2 Bila Tarih                |                         | 1                       |
| Belge Not       | Gönderim Şekli    | Seçiniz 🗸                                             | Kurum içi ya<br>değişiklik ya | zışmalarda<br>pmayınız. | İleri tarih seçilebilir |
| L Alici         |                   |                                                       |                               |                         |                         |
| 🔊 lmza          | Dosya Planı Ögesi | 900.900:Personel İşleri (Genel)>Personel İşleri (Gene | l) - [Klasör]                 | - Zoruniu alan          | Q                       |
| 🕻 İmza Notu     | Konu              | Ebys Test                                             | <b></b>                       | - Zoruniu ala           | <u>מ</u>                |
| < Ilişki        | Başlık            |                                                       |                               |                         |                         |
| 9 ligiler       | Açıklama          |                                                       |                               |                         |                         |
| Dinamik Ostveri |                   |                                                       |                               |                         |                         |
|                 | Üretici Bilgisi   | Genel Sekreterlik Yazı İşleri - Genel Sekrete 🗸 🗸     | Dil                           | Türkçe                  | ~                       |
|                 | Üretim Yeri       | Genel Sekreterlik Yazı İşleri                         | Mayor Versiyon No             | 1.0                     |                         |
|                 |                   | Telif Yasası Kapsamında                               | Gizlilik Derecesi             | Tasnif Dışı             | ~                       |
|                 |                   |                                                       |                               |                         |                         |
|                 |                   | Bilgi Edinme Kapsamında                               | İvedilik Derecesi             | Normal                  | ~                       |

#### Editör

| Üst Veri        | 🖺 Bu Yazıyı Kaydet 🔍 Kayıtlı Yazılarımdan Seç |
|-----------------|-----------------------------------------------|
| Editör          |                                               |
| Belge Not       |                                               |
| Ön izleme       |                                               |
| Alici           | EVI3 test yazistuli.                          |
| mza             |                                               |
| mza Notu        |                                               |
| Ek              |                                               |
| işki            |                                               |
| giler           |                                               |
| . Referans      |                                               |
| Dinamik Üstveri |                                               |
|                 |                                               |
|                 |                                               |
|                 |                                               |
|                 |                                               |
|                 | body p                                        |
|                 |                                               |
|                 |                                               |

#### Belge Not

| Bu alana içerik doldurursanız metnin altında                |
|-------------------------------------------------------------|
| imzanın üstünde içerik olarak evrak üzerinde görünmektedir. |
|                                                             |
|                                                             |
|                                                             |
|                                                             |
|                                                             |
|                                                             |
|                                                             |
|                                                             |

### Ön İzleme

| ≡ 🖹 Belge Kaydet 🖺 Kaydet ve Dolaşıma Çıkar 🗱 İptal                                                                                                    |      | 0 0 🖀 📲 🛤 🖩 |
|----------------------------------------------------------------------------------------------------|------|-------------|
| Eleige Kaydet Eleige Kaydet Kaydet ve Dolaşıma Çıkar Vat Veri Editör Eleige Not On İzteme Alıcı Alıcı Imza Imza Notu Ek Iişisi İışisi Iışisi Ek Iışisi C. Referans Dinamik Üstveri | I of |             |
|                                                                                                    |      |             |

#### Alıcı

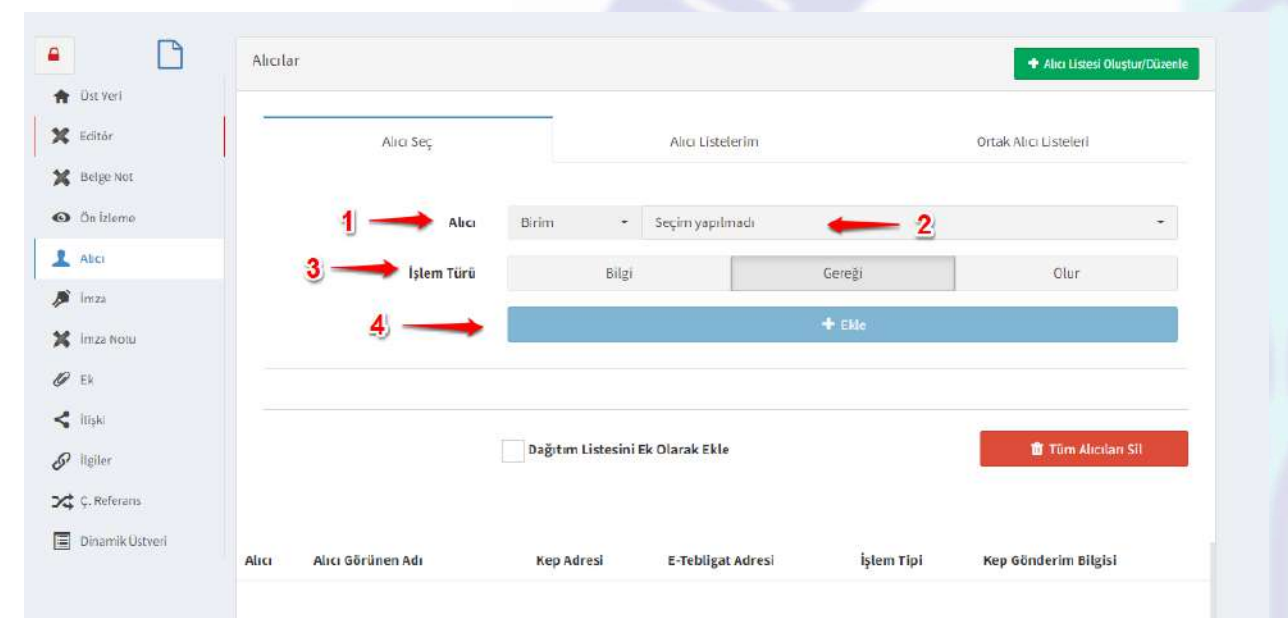

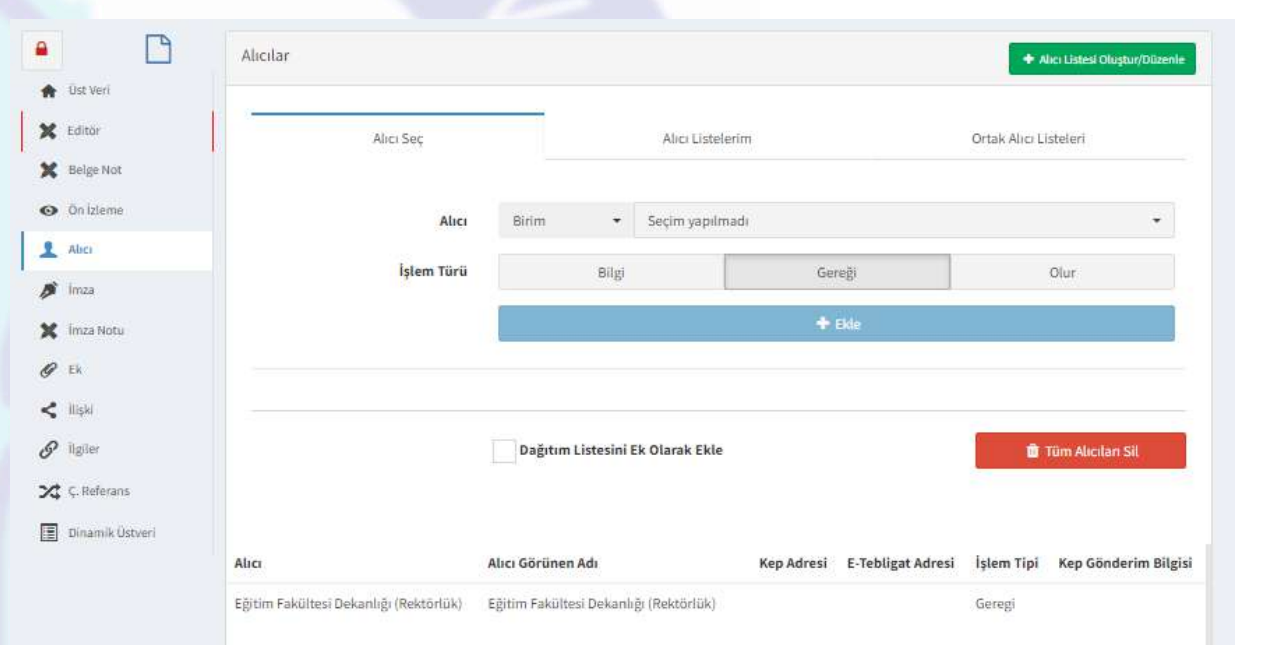

#### İmzacılar (Sıralamaya Dikkat)

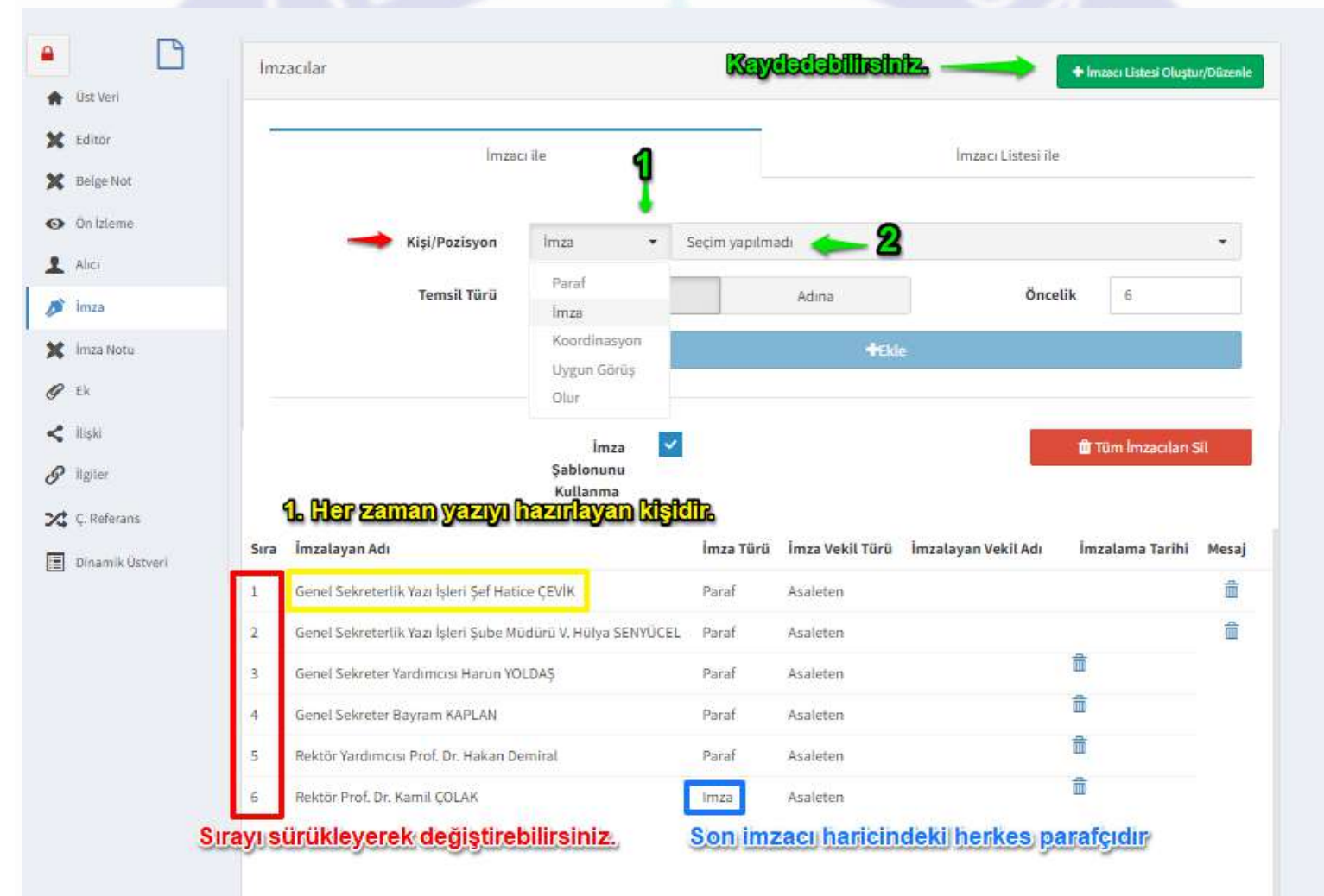

Imza Notu (Yazıyı imzalayan ve paraflayan kişilere imza ekranında görünmesini istediğiniz bilgi notudur. Gereksinim halinde kullanılabilir.)

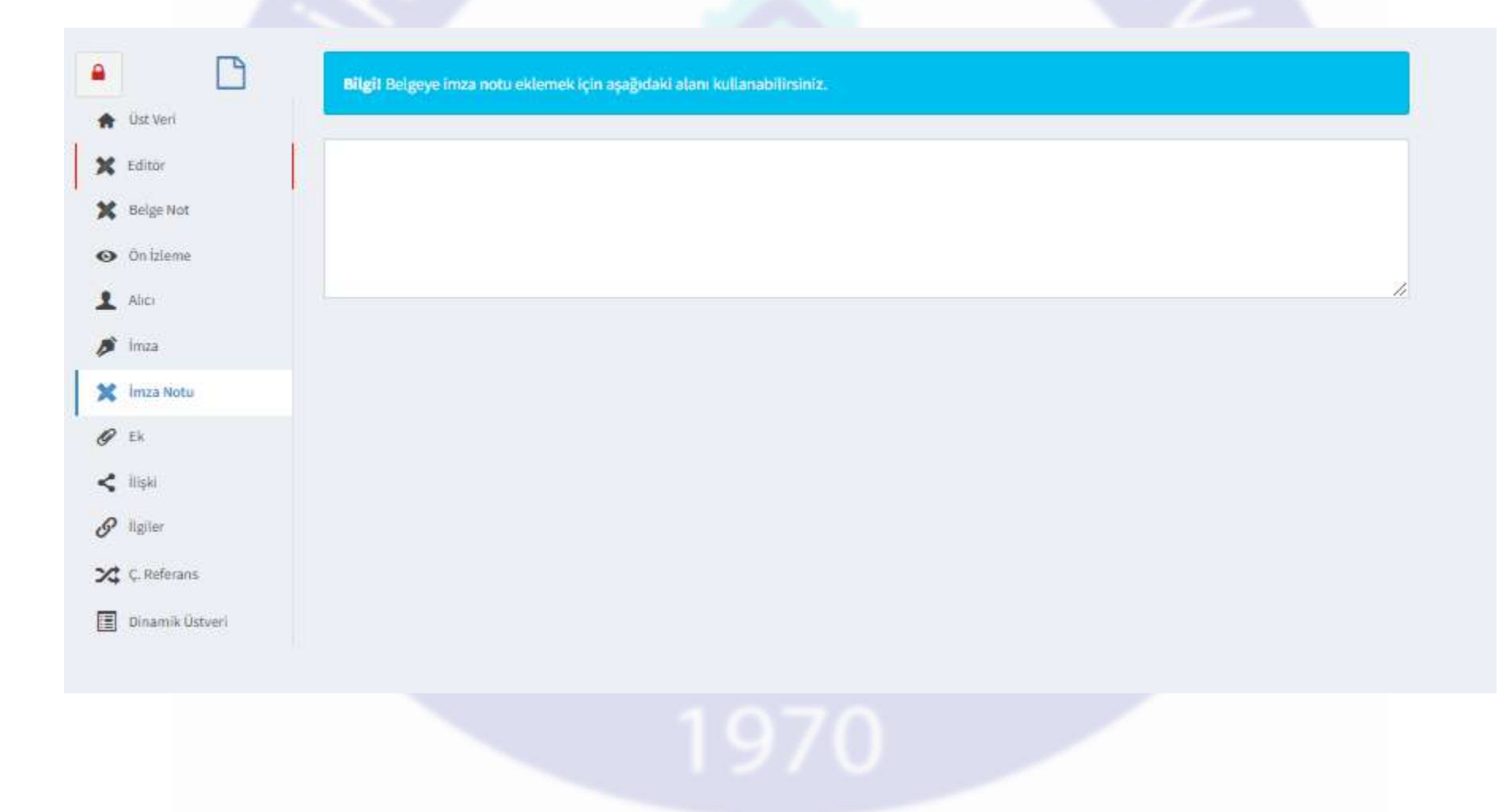

# Yazının Ek kısmı için başka bir yazı veya bir dosya ekleyebilirsiniz. (Ekle butonuna başmayı unutmayınız.)

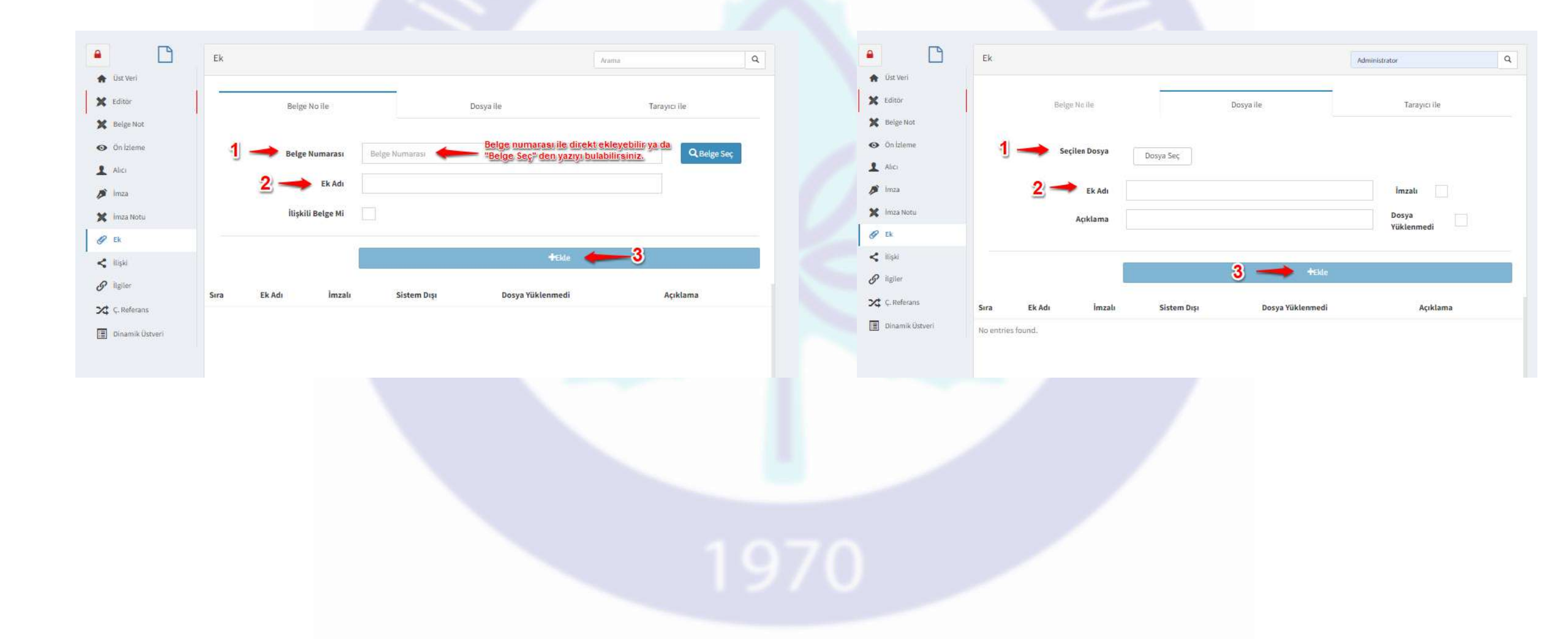

#### Dosya ekleme adımları

| • L                                             | Ek   |               |                 |                  | Алата                         |  |
|-------------------------------------------------|------|---------------|-----------------|------------------|-------------------------------|--|
| X takin                                         | T    | Beige No ile  | _               | Dosya ile        | Taraylo ile                   |  |
| <ul> <li>Delge Not</li> <li>Onizieme</li> </ul> |      | Seçilen Dosya | Dosya Sec       |                  | Tamamlandı, Desyayı Ekleyiniz |  |
| 🖌 olici<br>🍠 linza                              |      |               | ebys test.docx. |                  | 100%                          |  |
| Ø Ek                                            |      | Ek Adı        | ebys text       |                  | lmzalı                        |  |
| < Also<br>& Agiler                              |      | Açıklama      |                 |                  | Yüklenmedi                    |  |
| 🗙 Ç. Referans                                   |      |               |                 | <b>4</b> Fkla    |                               |  |
| Dinamik Ustveri                                 | Stra | Ek Adı İmzeli | Sistem Digi     | Dosya Yüklenmedi | Açıklama                      |  |

|                                                              | EK   |            |         |             |                   | haira        | 9 |
|--------------------------------------------------------------|------|------------|---------|-------------|-------------------|--------------|---|
| Cistiveri<br>Éditor                                          | 1    | Beige N    | o ile   | Do          | sya ile           | 3arayıcı ile |   |
| <ul> <li>Delgende</li> <li>Delgende</li> <li>Mici</li> </ul> |      | Seçile     | n Dosya | losya Seç   |                   |              |   |
| 🖍 Inza                                                       |      |            | Ek Adı  |             |                   | İmzalı       |   |
| imza Notu                                                    |      | A          | çıklama |             |                   | Dosya        |   |
| P Ek                                                         |      |            |         |             |                   | Yuklenmedi   |   |
| llipli                                                       |      |            |         |             |                   |              |   |
| P IIgiler                                                    |      |            | 1       |             | . TENE            |              |   |
| 🕻 Ç. Rəfəranıs                                               | Sira | Ek Adı     | lmzalı  | Sistem Dışı | Dosya Viiklenmedi | Açıklama     |   |
| Dinamik Üstvori                                              | 1    | etius test | Haver   | Evet        | Havu              |              |   |

### İlişki

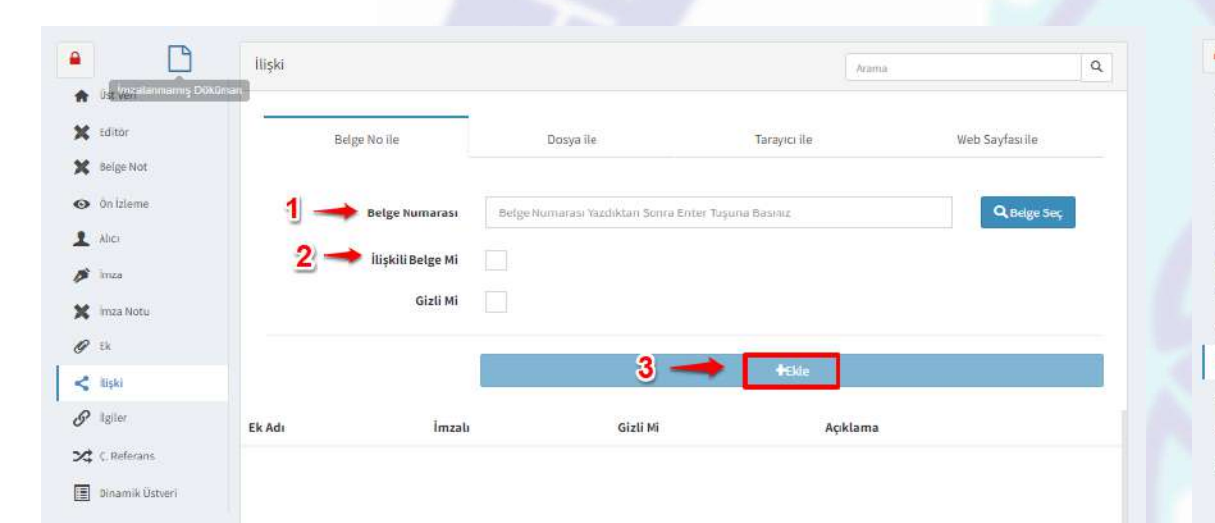

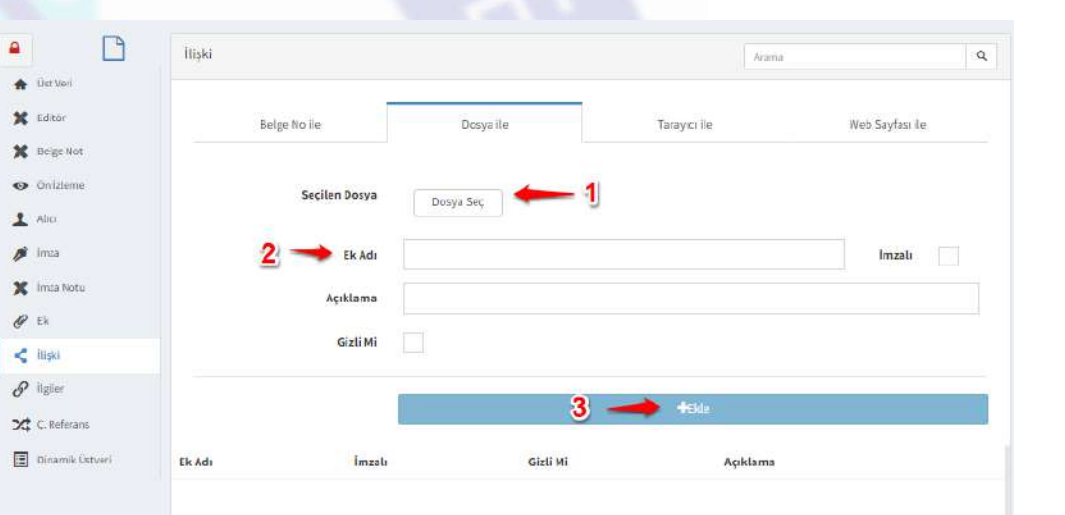

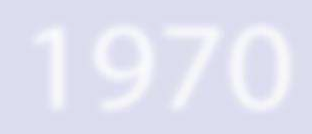

İlgi

MANGAZ

|                               | İlgi Referansları              |                                    |                      | Arama              |              |
|-------------------------------|--------------------------------|------------------------------------|----------------------|--------------------|--------------|
| 🔒 Üst Veri                    |                                |                                    |                      |                    |              |
| Editor                        | Belge No ile                   | Dosya                              | le                   | Diğer Durumları Be | elirterek    |
| BelgeNot                      |                                |                                    |                      |                    |              |
| <ul> <li>Ön İzleme</li> </ul> | Belge Numarası                 | Belge Numarası Yazdıktarı Sonra Er | nter Tuşuna Bəsiniz  | 1                  | Q, Belge Seç |
| Alici                         |                                |                                    |                      |                    |              |
| 🖡 İmza                        |                                |                                    | tickle 🍊             | - 2                |              |
| 🕻 - İmza Notu                 |                                | 1                                  |                      |                    |              |
| P EK                          | Sıra Belge Sayı/Diğer Durumlar | Konu Dosva Plani Adi               | Belgenin Asıl Tarihi | Belee Tarihi       | Sistem Disi  |
| itişki                        |                                | 2                                  |                      | 2.                 |              |
| P İtgiter                     |                                |                                    |                      |                    |              |
| 🕻 Ç. Referans                 |                                |                                    |                      |                    |              |
| l marine to the second        |                                |                                    |                      |                    |              |

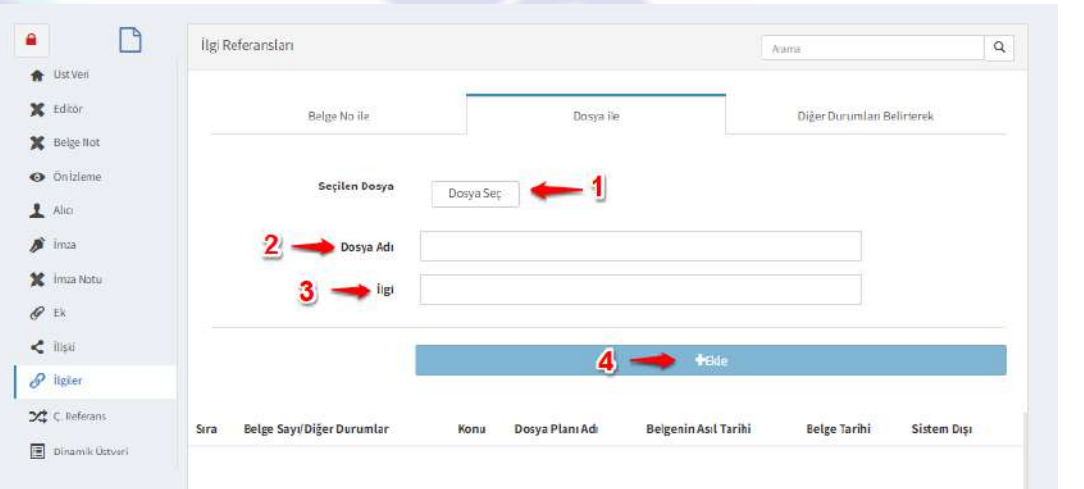

#### Düzenlemeler bittikten sonra "Belge Kaydet" işlemini yapınız.

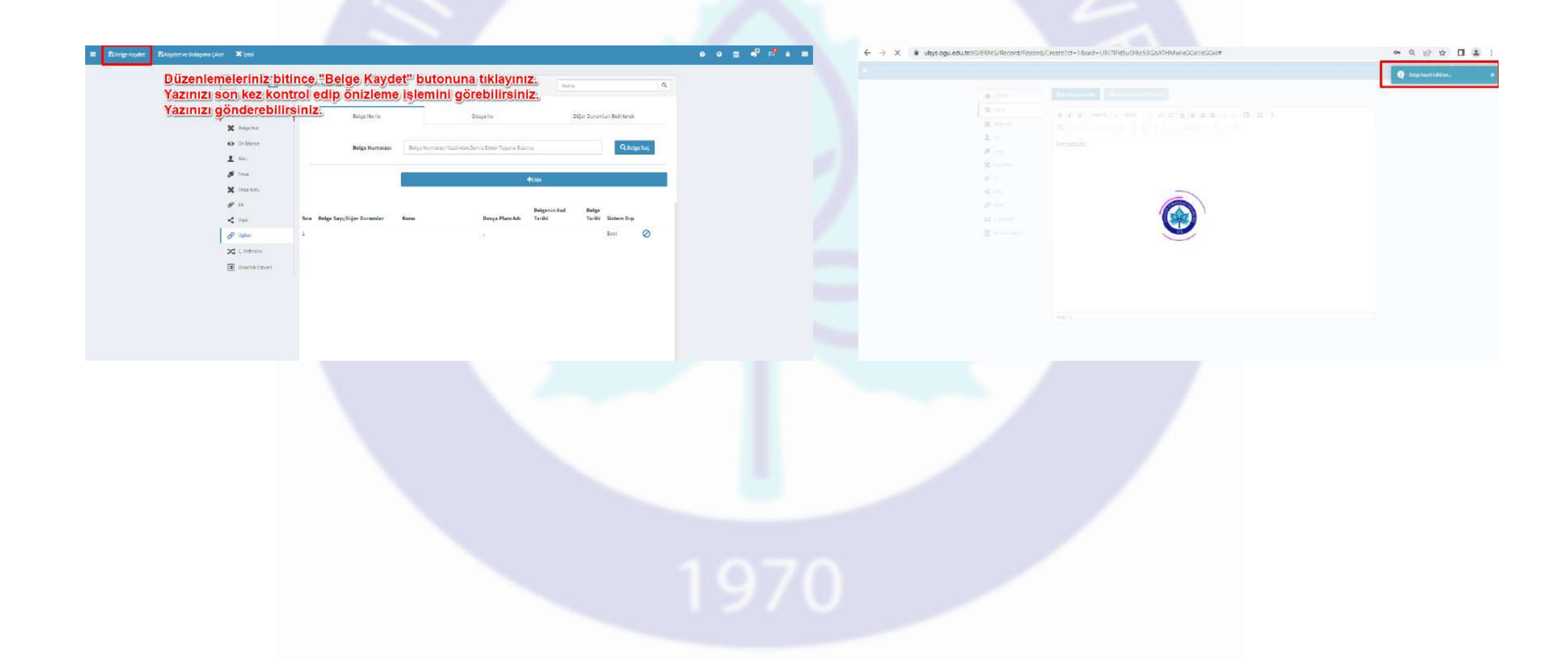

«Belge Kaydet» butonuna bastıktan sonra yazınızı ön izlemede görebilirsiniz. Yazının hazırlanma süreci tamamlanmıştır. Dolaşıma çıkartabilirsiniz.

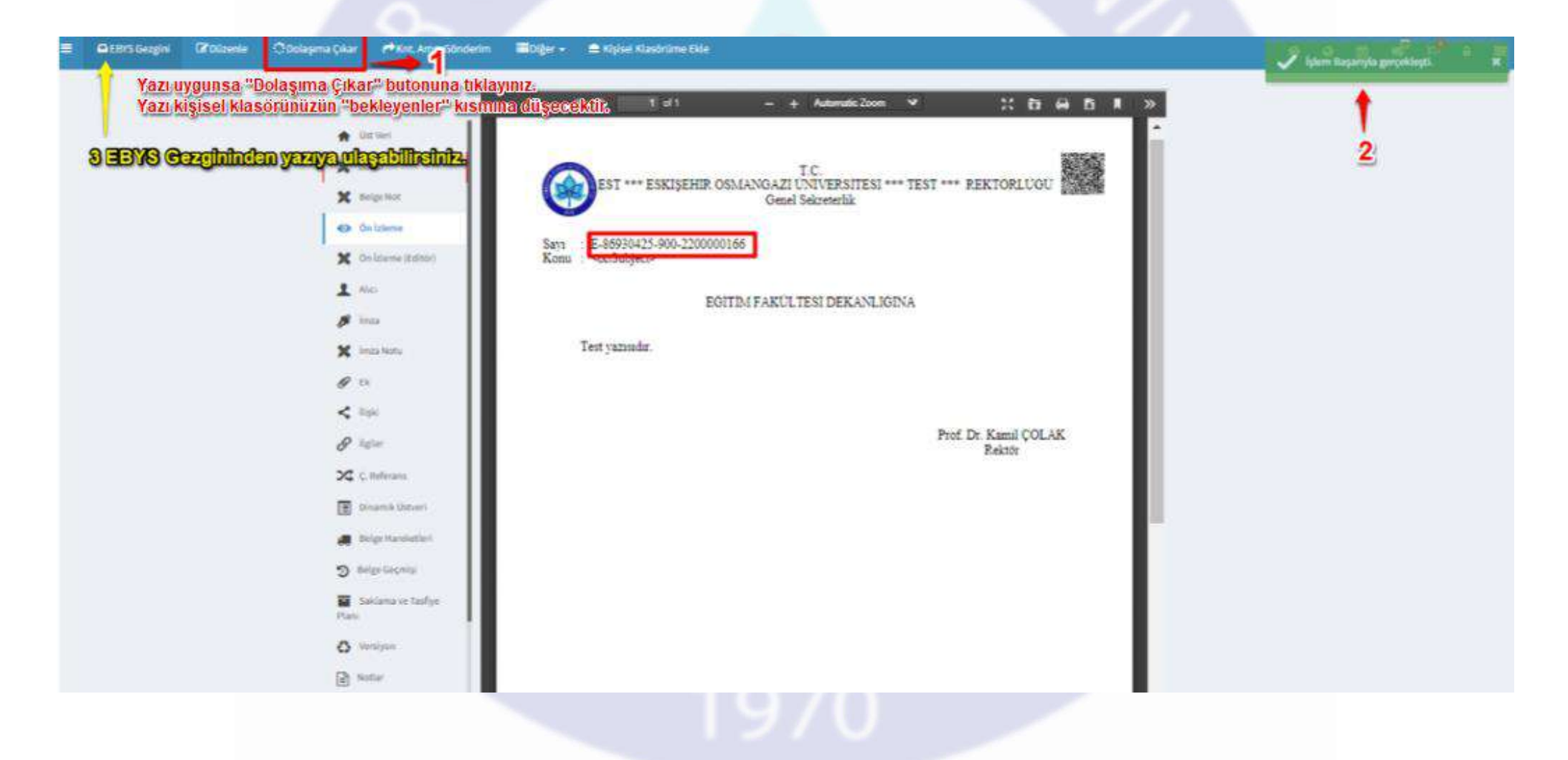

#### EBYS Gezgini

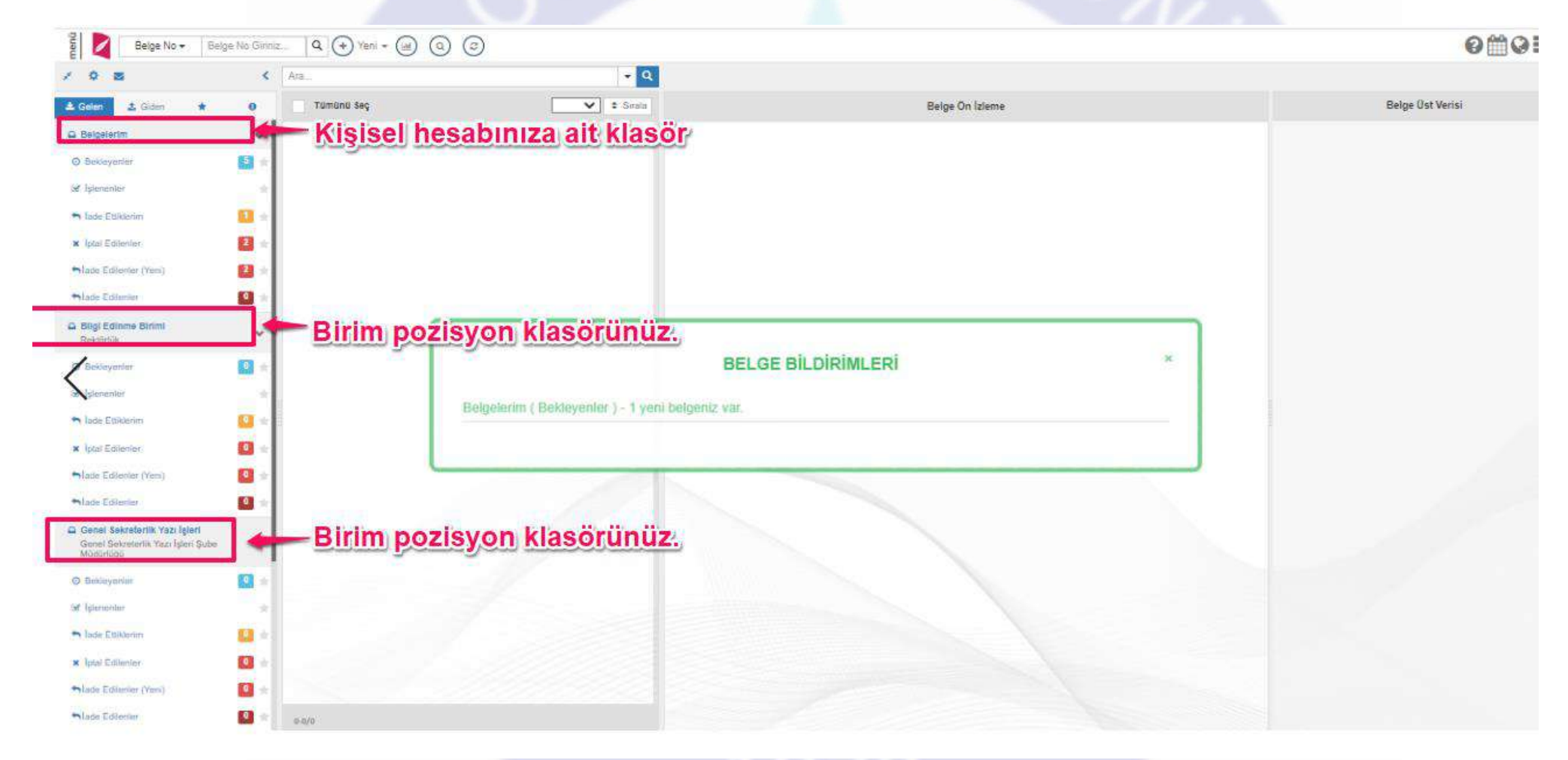

Hazırladığınız yazı dolaşıma çıkınca imza listesinde 1. parafçısı sizdiniz.. Yazıya kendi <mark>kişisel klasörünüzden</mark> ulaşabilirsiniz. Yazıyı ilk siz paraflamalısınız.

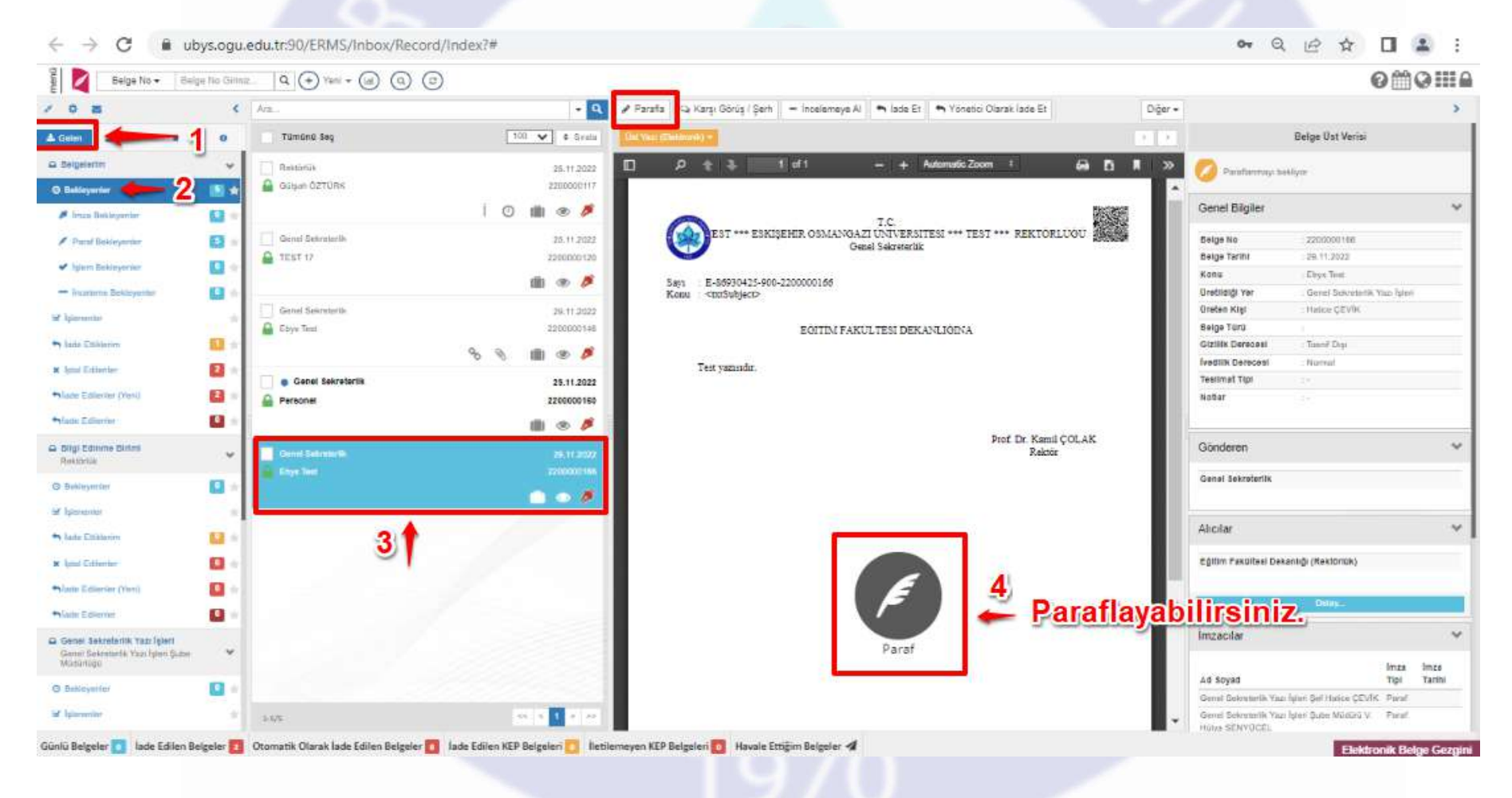

# Paraf onayını veriniz.

| 📲 🛃 Belge No - Belge No Giriniz 9. (-) Yeni - 👜 3. (-)                             |            |                   |                                                                                          |                                                                        |                 |            |                            |                       |            |   |
|------------------------------------------------------------------------------------|------------|-------------------|------------------------------------------------------------------------------------------|------------------------------------------------------------------------|-----------------|------------|----------------------------|-----------------------|------------|---|
| / 0 z                                                                              | <          | Ata               | Uyarı                                                                                    |                                                                        | arak lade Et    | Diğer 🕶    |                            |                       |            |   |
| A Gateri & Giden *                                                                 | 0          | Tamunu Seç        | Seçmiş olduğunuz belge 5070 sayılı Elektronik İmza kanunu uyarınca imzalanacaktır. Devam |                                                                        |                 | <u>e 1</u> |                            | Belge Öst Verisl      |            |   |
| 🛱 Belgelarim                                                                       | *          | Rektönük          | etmek istiyor musunuz                                                                    |                                                                        | • 🔒 🗗 🛛 »       |            | Paraflanmay: beklyser      |                       |            |   |
| O Beldirysmine                                                                     | <b>8</b> * | Gülşah ÖZTÜRK:    |                                                                                          | Hayir Evet                                                             |                 |            | line of the second second  |                       |            |   |
| 🖉 lenza Beitleyerrite                                                              |            | I 0               |                                                                                          | TC.                                                                    |                 |            | Genel Bilgiler             |                       |            | × |
| 🖋 Puruf Biokinyurtior                                                              |            | Genel Sekretertik | 25,11,2022                                                                               | EST *** ESKIŞEHIR OSMANGAZI UNIVERSITESI *** TEST<br>Genel Sekreterlik | ···· REKTORLUGU |            | Belge No                   | 2200000166            |            |   |
| 🖌 İşism Bekleyerler                                                                | <b>1</b>   | LIST 17           | 2200000120                                                                               |                                                                        |                 |            | Konu                       | Ebys Test             |            |   |
| — İncelerne Bekleyerler                                                            | 0+         |                   |                                                                                          | Konu : <txtsubject></txtsubject>                                       |                 |            | Oretildiği Yer             | Genel Scienterlik Yaz | İginei     |   |
| 🛩 Igiaramia                                                                        |            | Genet Sekreterik  | 29.11.2022                                                                               | EĞITIM FAKULTESI DEKANLIĞINA                                           |                 |            | Beige Türü                 | : Mance ÇEVIK         |            |   |
| + lade Ethilarin                                                                   | <b>D</b> = |                   |                                                                                          |                                                                        |                 |            | Gizillik Derecesi          | Tapnif Dip            |            |   |
| × Ipnal Editoriter                                                                 |            | Genel Sekreterlik | 25.11.2022                                                                               | Test yazısıdır.                                                        |                 |            | Testimat Tipi              | : Normal .            |            |   |
| Alade Editariar (Vara)                                                             |            | A Personal        | 2200000160                                                                               |                                                                        |                 |            | Notiar                     |                       |            |   |
| Slade Editariter                                                                   |            |                   | ili 👁 🥬                                                                                  |                                                                        |                 |            |                            |                       |            |   |
| Bilgi Edinme Birimi     Rekumilik                                                  |            |                   | 29-11-2022                                                                               |                                                                        | Rektör          |            | Gönderen                   |                       |            | * |
| O Bekinyaniar                                                                      | -          |                   | 2200000108                                                                               |                                                                        |                 |            | Genel Sekretarilk          |                       |            |   |
| Set Appendix                                                                       | 1          |                   |                                                                                          |                                                                        |                 |            |                            |                       |            |   |
| 🖘 lade Elikkerim                                                                   | 0          |                   |                                                                                          |                                                                        |                 |            | Alicitar                   |                       |            | ~ |
| × İplat Edilerler                                                                  |            |                   |                                                                                          |                                                                        |                 |            | Eğittim Fakültesi Dekan    | lığı (Rektoriak)      |            |   |
| nlade Editoriar (Yeni)                                                             |            |                   |                                                                                          |                                                                        |                 |            | -                          |                       |            |   |
| Slade Solieniae                                                                    |            |                   | The second second                                                                        |                                                                        |                 |            | <u>.</u>                   | Delay                 |            |   |
| Genel Sekretoriik Yazı İşleri<br>Genel Sekretarlık Yazı İşleri Gube<br>Müstlirtiğu | ~          |                   |                                                                                          |                                                                        |                 |            | İmzacılar                  | k                     | nza limza  | ~ |
| O Baskinyenter                                                                     | -          |                   |                                                                                          |                                                                        |                 |            | Ad Soyad                   |                       | ipi Tarihi | _ |
| Set lighernemiter                                                                  | *          | 1-971             | ss x 1 x 22                                                                              |                                                                        |                 |            | Gernel Sekreterlik Yazı İş | eri Şube Müdürü V. P  | aral       |   |

#### Parafladığınız Yazıya Ulaşmak

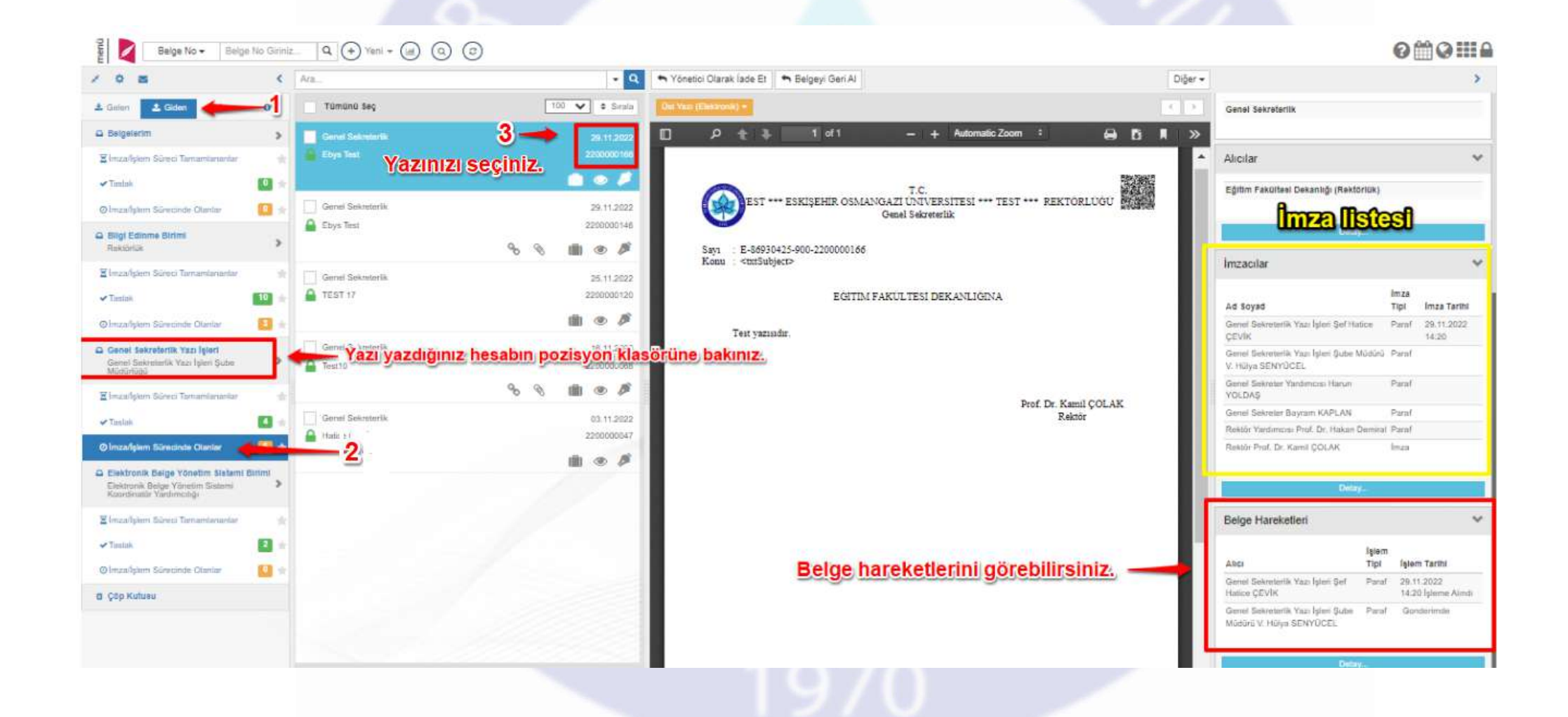

#### Yazı hazırlama ve paraflama işlemi bitmiştir.